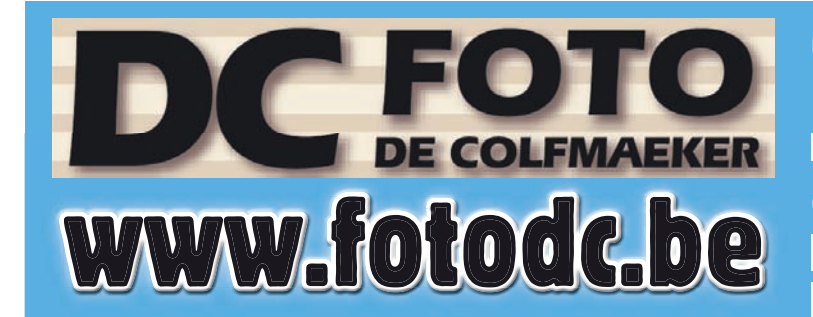

Open ma.-vrijd.: 10u00 tot 12u00 13u30 tot 18u00 zaterdag: 9u00 tot 12u00 Gesloten : donderdagvoormiddag, zaterdagnamiddag &

zondag

Editie 04/2018

# **UW FOTOGESCHENKEN SPECTOR ZELF OPMAKEN EN BESTELLEN** IN ENKELE EENVOUDIGE STAPPEN

### ONLINE TE BESTELLEN ZONDER DOWNLOADEN VAN SOFTWARE

1 adres voor uw Spector online fotoservice : online bestellen (zonder software) + nadien af te halen en betalen in onze winkel + geen transportkosten! Snelle service : elke werkdag Spector leveringen in onze winkel.

Voor uw online bestelling

BON

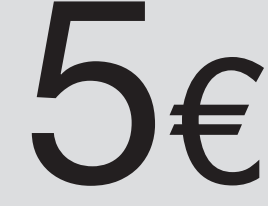

De bon is 1x geldig via website en niet cumuleerbaar met ander promoties

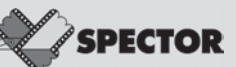

# SPECTOR KORTING

bij het plaatsen van een onlinebestelling op www.fotodc.be en www.spector.be voor een min. bedrag van 25,00 € met ingave van de promocode FOTODC2018

online te bestellen (zonder software) + nadien op te halen en te betalen in onze winkel

Meenseweg 131 - 8900 leper - T. 057/20 20 48 - info@fotodc.be

#### STAP 1

Surf naar <u>WWW.FOTODC.BE</u> en klik op de knop 'fotogeschenken' (onderaan derde van links).

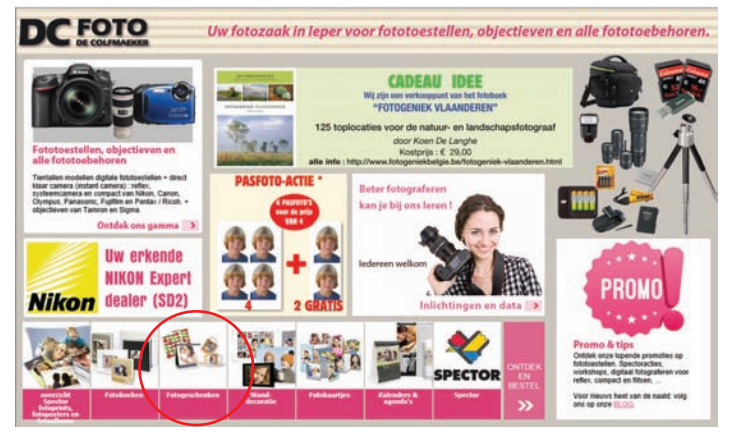

#### STAP 2

Klik nogmaals op het vakje 'fotogeschenken'

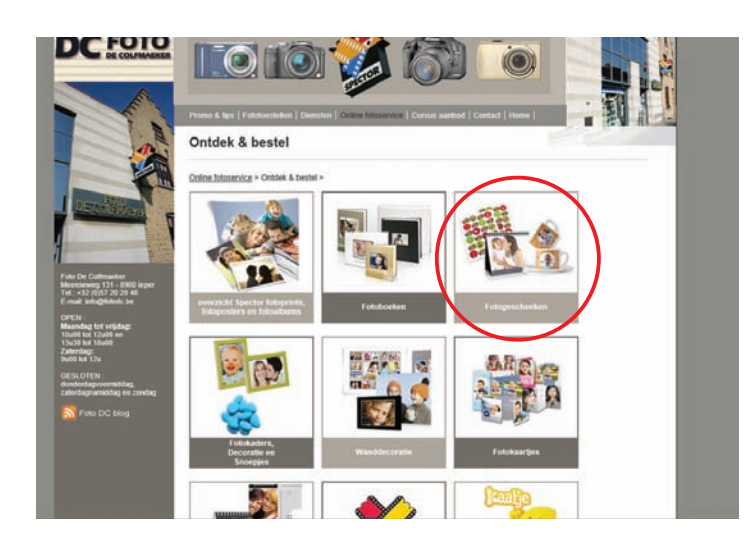

### STAP 3

Kies hier het product dat je wil aanmaken (bv. mok)

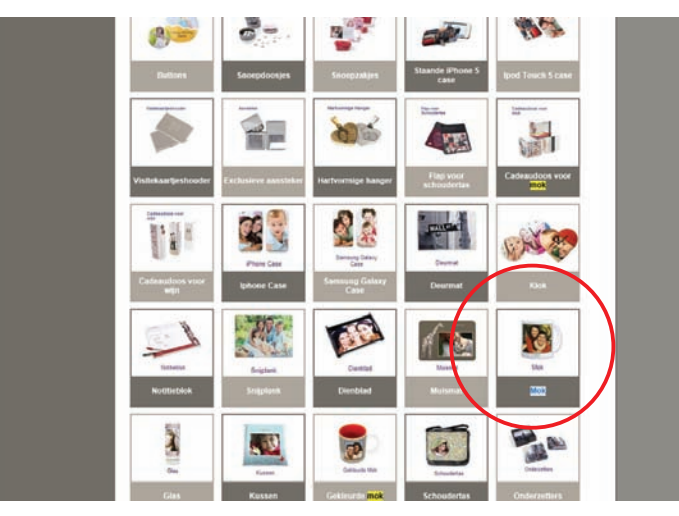

#### STAP 4

Klik vervolgens op de knop 'meer info'. Zo kom je op de site van Spector/nl/fotogeschenken/mok terecht.

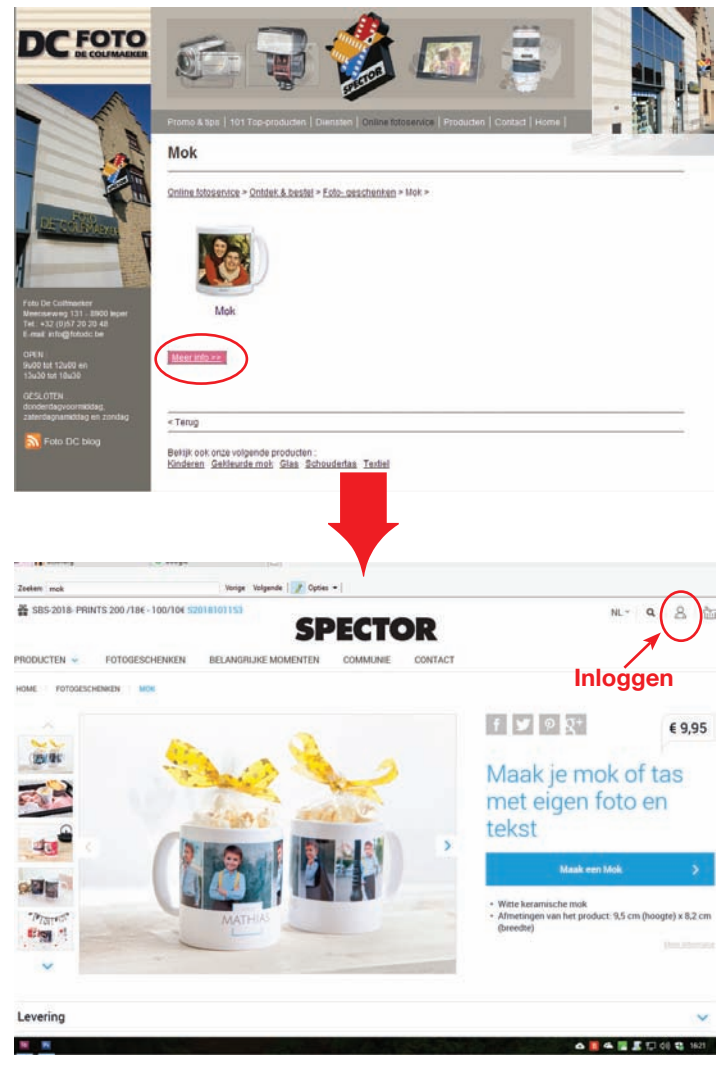

#### STAP 5

Inloggen om je aangemaakte producten te kunnen bewaren op je eigen naam.

Bovenaan de balk rechts klik je op het figuurtje om in te loggen. In het volgende venster vul je jouw e-mail adres en paswoord in en klik je op inloggen.

Indien je voor de eerste keer bij Spector bestelt kun je je hier registreren.

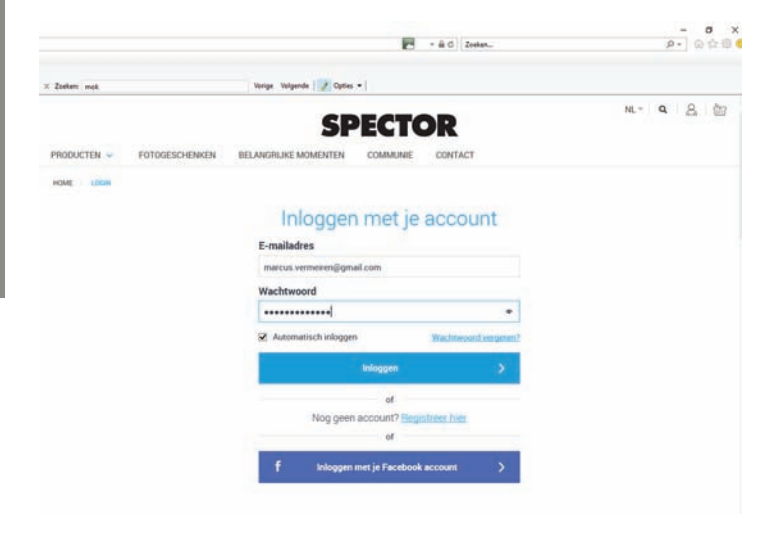

#### STAP 6 Klik nu op de blauwe balk 'Maak een mok'

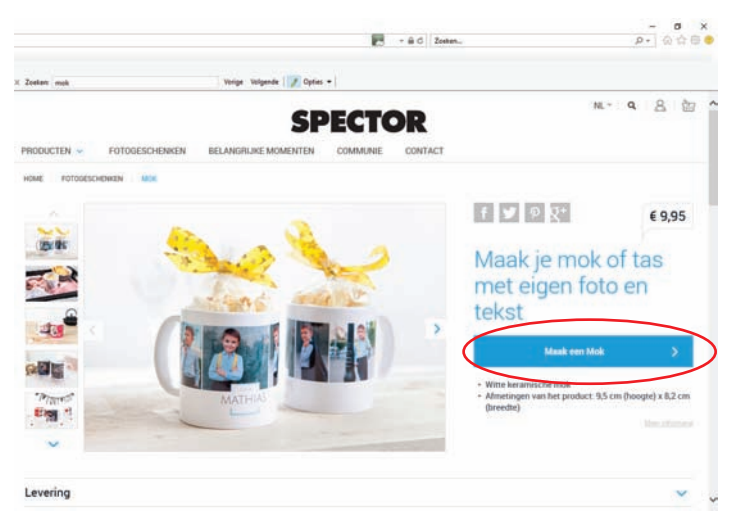

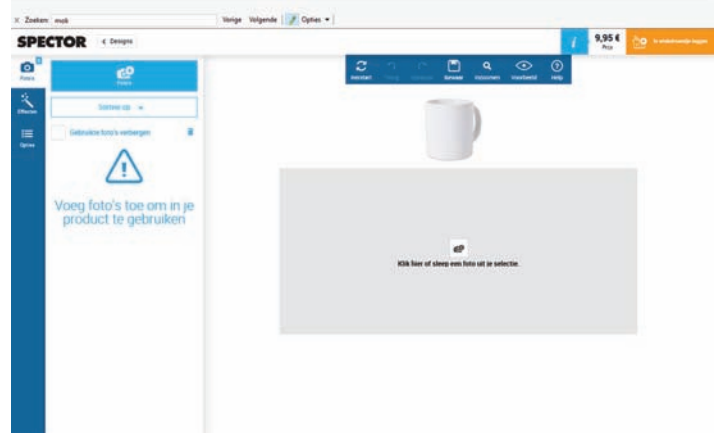

n 🛃 - 🗟 C Zosten.

Je krijgt een scherm te zien met de verschillende media waar je jouw foto's hebt bewaard. Selecteer hier de plaats waar je jouw bestanden die je wilt opladen hebt bewaard, b.v. 'mijn apparaat' (= mijn PC).

#### STAP 7

Vervolgens kan je kiezen uit meer dan 100 designs of enkel je foto plaatsen zonder versieringen.

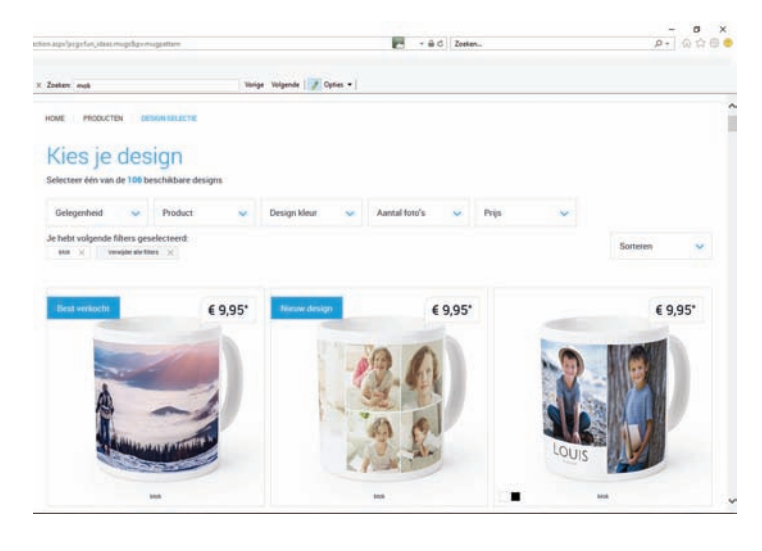

Nadat je uw keuze hebt gemaakt klik op de blauwe balk 'Ga verder met dit design'.

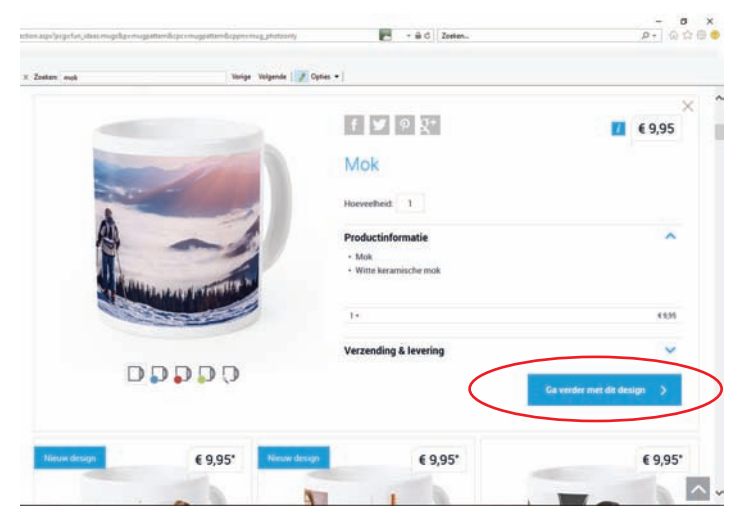

#### stap 8

Klik vervolgens linksboven op het ikoontje 'Foto's' en vervolgens op het ikoontje 'foto's+' om uw foto('s) op te laden.

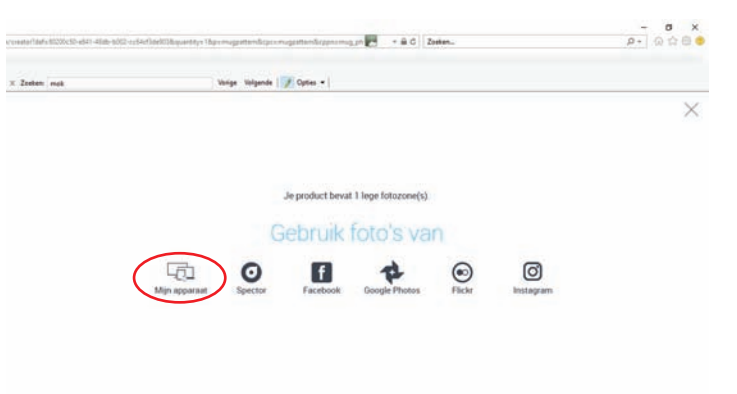

Maak een selectie van de foto's die je wil gebruiken en laad ze op.

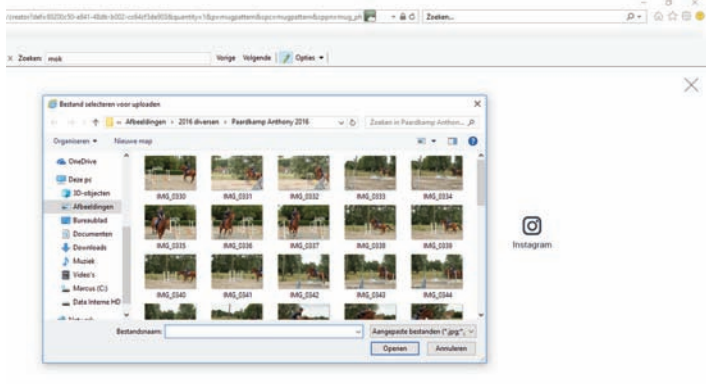

#### STAP 9

De geplaatste foto kan je nog bewerken via de effecten (draaien, sepia of zwart/wit kiezen, lichter, donkerder...)

- 0 ×

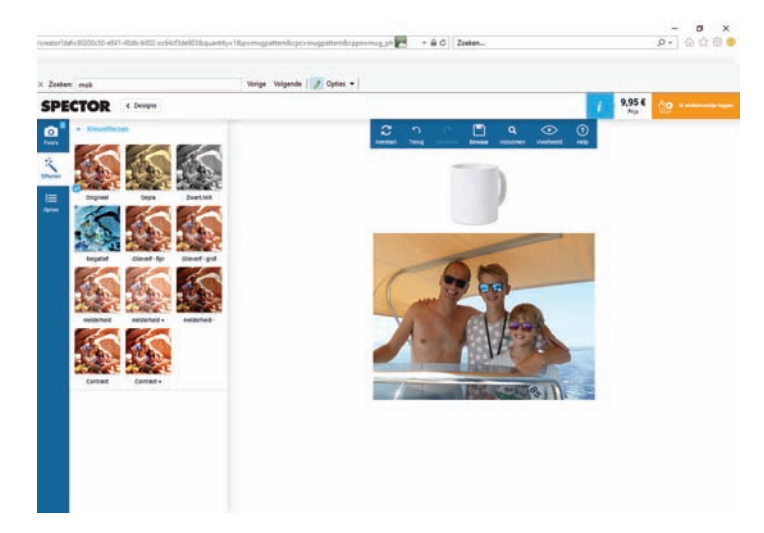

STAP 10

Controleer het resultaat. Bovenaan zie je een balkje met ikoontjes. Daarmee kun je :

- 1. herstarten
- 2. een stap terugkeren
- 3. uw laatste stap herhalen
- 4. uw ontwerp bewaren
- 5. inzoomen
- 6. een voorbeeld bekijken
- 7. de helpknop voor praktische begeleiding

#### STAP 11

Als je tevreden bent over jouw opmaak klik je op het oranje balkje rechtsboven 'in winkelmandje leggen'.

#### STAP 12

Nu kom je in je winkelmandje terecht. Hier zie je nu een overzicht van je bestelling en wat je zal betalen. Controleer goed of jouw bestelling compleet is en of het juiste aantal producten is ingevuld.

| eken: mok Vorig                        | pr Volgende   📝 Opties +       |                |                  |
|----------------------------------------|--------------------------------|----------------|------------------|
| 🚡 Winkelmandje                         |                                |                | Volgende stap 🗦  |
| Het product Mok is toegevoegd aan je w | inkelmandje                    |                |                  |
| Producten                              | Aantal                         | Prijs per stuk | Totaalprij       |
| Mok                                    | / 1 a                          | € 9,95         | € 9.9            |
|                                        | Subtotaal                      |                | € 9,9            |
|                                        | Opstartkost                    |                | +€1,9            |
|                                        | Actiecode invullen Pasi code t | ce .           |                  |
|                                        | Totaalprijs niw degene         |                | € 11,9           |
|                                        | < Verder winkelen              |                | Volgende stags > |

Indien het om een promotie gaat, kan je je actiecode in het juiste vakje invullen. Actiecodes zijn er voor tijdelijke actiekortingen of voor volumekortingen **Lopende acties: acties** op fotogeschenken kan

je o.a. raadplegen op <u>www.fotodc.be</u> op pagina "promo & tips".

Volumekortingen: je kan van volumekorting genieten op fotoboeken, fotogeschenken, kalenders, agenda's en posters bij ingave van de actiecode VOLUME in het winkelmandje.

Hoe wordt de korting berekend ? Vanaf 2 stuks : 5 % korting Vanaf 5 stuks : 7,5 % korting Vanaf 10 stuks : 10 % korting

En uiteindelijk klik je op het groene balkje 'bestellen' en klaar is kees.

#### STAP 13

|                                                      |                                                                                                    | 🕐 - 🕯 C Zostan., |                                               | P- 6460                                 |
|------------------------------------------------------|----------------------------------------------------------------------------------------------------|------------------|-----------------------------------------------|-----------------------------------------|
| C Zanken: mak                                        | Vorige Volgende   📝 Opties •                                                                                                    |                  |                                               |                                         |
| Winkelmandje                                         | and the second second sec | Uw gegevens      | rgevens III Plaats bestelling                 |                                         |
| Levering                                             |                                                                                                    |                  | Volg                                          | ende stap >                             |
| Afhalen bij een Sp<br>Levering bij jouw gokozen Spec | cector Fotograaf                                                                                                    |                  | Winkelmandje<br>Mok<br>Stuke 1<br>Opstarikost | Totaalprijs<br>€ 9,95<br>€ 1,95         |
| Kies uw land                                         | Belgie                                                                                                    | <b>[9</b> ]      | Totaalprijs                                   | € 11,90<br>B <sup>TH</sup> Codespresses |
| Geef gemeente in                                     | IEPER                                                                                                    | ×                |                                               | C gittim                                |
|                                                      | Zoek Fotograaf                                                                                                    | •                |                                               |                                         |
| Selecteer een Spector Foto                           | ograaf                                                                                                    |                  |                                               |                                         |
| FOTO DE COLFMAERER<br>MEENSEWEG 131<br>8900 IEPER    | A Rain Section                                                                                                    | 51<br>See Jakaan |                                               |                                         |

De volgende stap is de gewenste levering. In het vak 'Jouw fotograaf' vul je de postcode 8900 van FOTO DE COLFMAEKER in en klik op 'zoeken'. Je krijgt een venster met een lijst van fotografen in jouw streek. Klik FOTO DE COLFMAEKER aan. Vink 'Ik aanvaard de voorwaarden' aan en druk vervolgens op de knop 'Bevestig'.

Controleer op onze webpagina "promo & tips" of er momenteel geen lopende acties zijn op de Spector fotoprints en fotoposters. Zo ja, gebruik dan de specifieke ACTIECODE hiervoor.

Na het plaatsen van uw online bestelling is het nadien onmogelijk om de bestelling te laten annuleren ( = ongedaan maken, herroepen of ongeldig verklaren, vernietigen, ... )

De Spector voorwaarden melden o.a. dat de klant niet beschikt over het recht om van zijn aankoop af te zien.

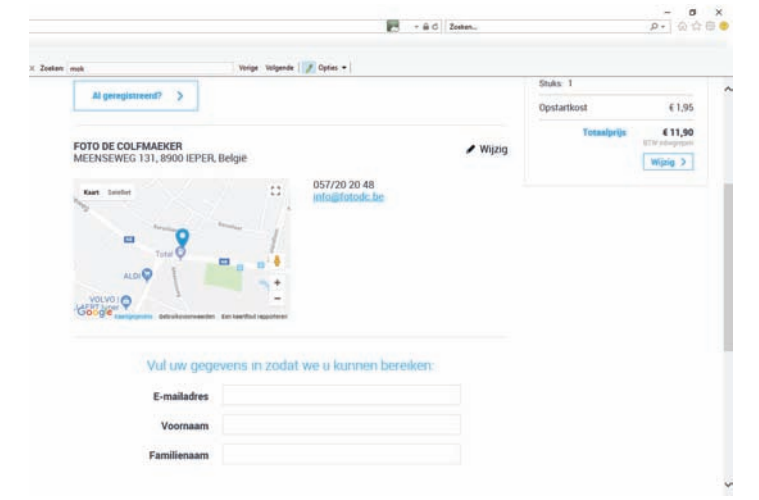

De volgende stap is het invullen van jouw gegevens Controleer uw gegevens en vul zonodig aan. Vink onderaan 'lk aanvaard de voorwaarden' aan en klik op 'Bevestig".

#### STAP 15

Na enkele minuten ontvangt u via email een bevestiging van uw bestelling, het bestelnummer en het leveradres.

#### STAP 23

Na enkele dagen ontvang je van Foto De Colfmaeker een mailtje met de melding dat uw bestelling klaarligt in de winkel. Uw bestelling kan je dan komen ophalen en afrekenen in onze winkel.

### Succes met jouw fotogeschenken !

### NOTA :

Bij elke bestelling die je doet geniet je van de **Spector bonus**:

#### Hoe werkt de bonus?

Je ontvangt één van onderstaande Spectorbonussen, afhankelijk van je totale aankoopbedrag het voorbije trimester.

| Totaal uitgegeven bedrag: | Vanaf | Vanaf | Vanaf | Vanaf | Vanaf |
|---------------------------|-------|-------|-------|-------|-------|
|                           | € 40  | € 75  | € 100 | € 150 | € 300 |
| Jouw Spector bonus:       | €5    | € 10  | € 15  | € 25  | € 55  |

Dit zijn de trimesters waarin we je aankopen zullen optellen:

- Eerste trimester: januari februari maart
- Tweede trimester: april mei juni
- Derde trimester: juli augustus september
- Vierde trimester: oktober november december

Na ieder trimester ontvang je een e-mail (je moet aanvaarden om de Spector nieuwsbrief te ontvangen) met jouw kortingsbon via een <u>actiecode</u>. Om van je kortingsbon gebruik te maken, hoef je enkel de actiecode in te geven in het winkelwagentje en op 'Pas code toe' te klikken. Je korting zal automatisch afgetrokken worden

# Geniet van onze vele exclusieve voordelen !

- Non-stop schitterende acties te raadplegen op <u>www.fotodc.be</u> en <u>ww.spector.be</u> of via persoonlijke Newsflash mails
- Volumekorting
- Spector bonus